## 7-ELEVEN ibon 保誠理賠門\_我要列印理賠申請書 列印理賠保險金申請書

## ● ibon 頁面操作及步驟教學

操作流程僅供參考,實際畫面請以 ibon 機台畫面為準。

進入 ibon 首頁,點選:
 >申辦服務 >金融/保險 >保險服務 >保誠人壽

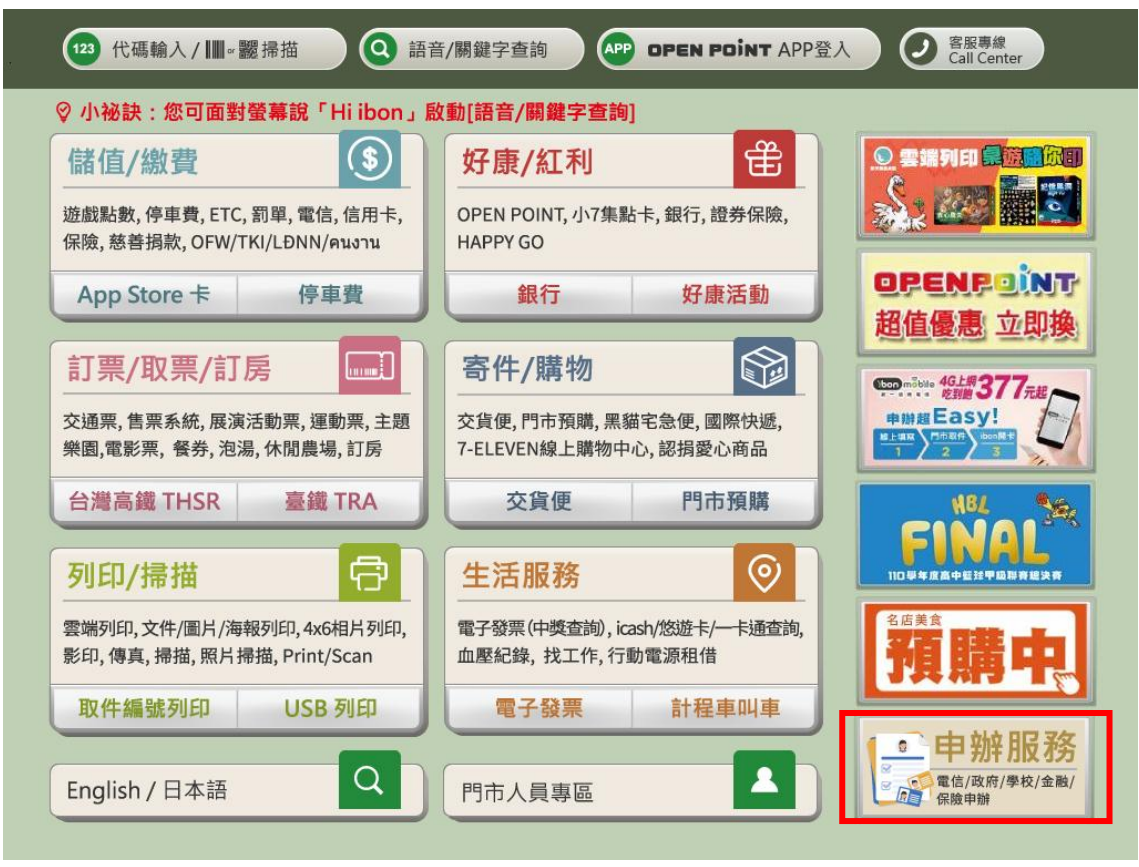

| 辦服務▶金融/保險▶保險服務              |                                       | ② 客服専線<br>Call Center | 1 |
|-----------------------------|---------------------------------------|-----------------------|---|
|                             |                                       |                       |   |
| 泰安產物保險<br>TAIAN INSURANCE   | ● ● ● ● ● ● ● ● ● ● ● ● ● ● ● ● ● ● ● | ☐ 富邦産險                |   |
| <b>休 誠</b> 人 書<br>泰安產險 保誠人壽 | 亭<br>台灣人壽                             | 富邦產險                  |   |
|                             |                                       |                       |   |
|                             |                                       |                       |   |
|                             |                                       |                       |   |
|                             |                                       |                       |   |
|                             |                                       |                       |   |
|                             |                                       |                       |   |
|                             |                                       |                       |   |
|                             |                                       |                       |   |
| <b>光</b> 回                  |                                       |                       |   |
|                             |                                       |                       |   |

2. 點選「我要列印理賠申請書」按鈕

3.

| 保誠人壽                       | で 保誠理賠                                 | 3              |                              | ② 客服專線<br>Call Center |      |
|----------------------------|----------------------------------------|----------------|------------------------------|-----------------------|------|
| 請選                         | 擇服務項目                                  |                |                              |                       | ■●完成 |
| 保誠理賠<br><mark>壽負擔</mark> , | 音門提供線上理賠申請,透過<br><mark>無需再另行付費。</mark> | 過影像資料即時傳送,享優先。 | 盧理與即時理賠通知。 <mark>此服</mark> 務 | §之影印、寄件等服務費用已由        | 保誠人  |
|                            | <mark>保誠理賠門</mark><br>我要申請理賠           | 我要列印理賠申請書      |                              |                       |      |
|                            |                                        |                |                              |                       |      |
|                            |                                        |                |                              |                       |      |
| _                          |                                        |                |                              |                       |      |
| Į.                         | 反回                                     |                |                              |                       |      |
| 點選【列印                      | 〕】理賠保險金                                | 申請書之「選擇        | 髾」按鈕                         |                       |      |

## 4. 閱讀誠心推薦說明

親愛的客戶,本次理賠申請符合下述條件者,誠心推薦您使用「保誠理賠門線上理賠申請」~ 「保誠理賠門線上理賠申請」免填理賠保險金申請書、透過影像資料即時傳送,享有最優先理 賠資格與即時的數位理賠通知!」

- 受益人為事故人本人
- 醫療理賠申請
- 理賠申請應備文件掃描頁數未超過 15 頁

若欲採「保誠理賠門線上理賠申請」·請點選「線上理賠申請」按鈕,依系統指示步驟提出申請。 若欲索取理賠保險金申請書,請點選「下一步」按鈕,繼續完成文件列印。

| 保 | 誠 | 人壽鵞                                                 | 保誠理賠門                                                                                     |                                                 | ② 客服專線<br>Call Center       | <b>1</b> |
|---|---|-----------------------------------------------------|-------------------------------------------------------------------------------------------|-------------------------------------------------|-----------------------------|----------|
|   |   | 誠心推薦                                                |                                                                                           | _                                               | ■ • • • • • • • • • • • ●完成 |          |
|   |   | <b>親愛的客戶</b> ,本<br>「保誠理賠門線<br>● 受益<br>● 醫療<br>● 理賠問 | <b>次理賠申請符合下述條件者,誠心推薦您</b><br>上理賠申請」免填理賠保險金申請書、透過影伯<br>(為事故人本人<br>型賠申請<br>申請應備文件掃描頁數未超過15頁 | 使用「保誠理賠門線上理賠申請」<br><sup></sup> 實料即時傳送,享有最優先理賠資格 | 與即時的數位理賠通知!<br>◆            |          |
|   |   | 若欲採「保若欲累取理                                          | 减理赔門線上理赔申請」,請點選「線上理陪申<br>语保險金申請書,請點選「下一步」按鈕,繼續                                            | ■請」按鈕,依系統指示步驟提出申請<br>覽完成文件列印。                   | ,                           |          |
|   |   | 返回                                                  | 線上理則                                                                                      | 8申請                                             | 下一步                         |          |

5. 閱讀服務須知 同意服務須知內容,請點選「同意,繼續下一步」按鈕

6.

| 保誠人書                                | 73/                                                                                                    | 保誠理則          | 音門  |                        |             |     |       |   | 客服專線<br>Call Cente   | er       |            |
|-------------------------------------|----------------------------------------------------------------------------------------------------|---------------|-----|------------------------|-------------|-----|-------|---|----------------------|----------|------------|
| 閱讀                                  | 服務                                                                                                    | 頁知            |     |                        |             |     |       |   |                      | •••• 完成  |            |
| 親愛的(1. 本 1)(2)服至理本為為「細請約如竭被依險務之務定求資 | <ul> <li>親愛的保戶您好,歡迎使用「理賠保險金申請書列印」(下稱本服務)。</li> <li>. 本服務列印流程概要說明: <ol> <li>. 本服務列印流程概要說明:</li> <li>. * 次服務列印流程概要說明:</li> <li>. * 次服務列印流程概要說明:</li> <li>. * 次服務訪別印過指示將受益人填妥完單之理賠保險金申請書及其他申請應備文件交由門市櫃檯人員寄送至保誠入審。</li> <li>. 理賠申請應備文件及注意事項,請詳理賠保險金申請書說明。</li> <li>. 本服務日後如方變更、修改或終止,將於保誠人書官綱公告。</li> <li>. 希了確保您能安心使用本服務,保誠人需對您所提供的個人資料皆將採取嚴格的保護與監控程序。</li> <li>. 為方便您使用本服務,保誠人需到與公式,對了一個公式與習情,從一起商」)合作,由其提供</li> <li>. * 不是於不住用本服務,保誠人需到與人口,於可自行選擇是否使用交宜便,並於選擇使用交宜便前,應詳,<br/>. # 和務可會遵守',7-ELEVEN交宜便,服務條款,請勿使用交宜便,並於選擇使用交宜便前,應詳,<br/>. # 和務或交宜便有任何問題或需要協助,歡迎您致電理賠服務專錄0009-0809-68#5,保誠人需將有專人<br/>/&gt; # 如您不同意',7-ELEVEN交宜便,服務條款,請勿使用交宜便。</li> <li>. 她依偎用本服務或交宜便有任何問題或需要協助,歡迎您致電理賠服務專錄0009-0809-68#5,保誠人需將有專人<br/>/&gt; 如您有用本服務或交宜便有任何問題或需要協助,歡迎您致電理賠服務專錄0009-0809-68#5,保誠人需將有專人<br/>/&gt; # 如您有意 ',7-ELEVEN交互僅,服務條款,請勿使用交宜便。</li> <li>. 被保險人、受益人須審開以下「病歷、醫療及健康檢查等個人資料蒐集,處理及利用」告知專算:<br/>// 依樣個人資料保護法(以下稱圖資法),帶六項等一項,當其依集為為項理保險相關漢務(合細關法会規範等<br/>之常要而於者個關以下「病歷、醫療及健康檢查等個人資料蒐集,處理及利用」告知專項:</li> <li>. 被保險人、受益人須審開以下「病歷、醫療及健康檢查等個人資料蒐集,處理及利用」告知專項:</li> <li>. 被保險人、受益人須審開以下「病歷、醫療及健康檢查考問人實和定集,者關因保險金幣預算」,2客戶服<br/>務,核保,理賠,契約保全,再保險,這償,每前及要證處理,辦理內部控制及稽核業務及符合相關法会規範等<br/>之需要,而定集,處理 和用您的病履、醫療及健康檢查考個人實利寬法,2個就有依法会規定要和條用除業務或受約</li> </ol></li></ul> |               |     |                        |             |     |       |   |                      |          |            |
| 輸入事故ノ                               | \ <b>(</b> 被保[                                                                                                    | 險人)身          | 不了。 | <sup>同意,結束</sup><br>字號 | <b>東服務</b>  | 同意, | 繼續下一步 |   |                      |          |            |
| 保誠人書                                | 13                                                                                                    | 保誠理則          | 韵   |                        |             |     |       |   | ② 客服專線<br>Call Cente | er       | t          |
| 請輴                                  | 入事                                                                                                    | 故人 <b>(</b> 礼 | 波保障 | 食人)身                   | <b>}</b> 分證 | 经字號 |       |   |                      | ••••完成   |            |
|                                     | 身分證字號:<br>輸入範例:「X123456789」                                                                                                    |               |     |                        |             |     |       |   |                      |          |            |
|                                     | 返回                                                                                                    |               |     |                        |             |     |       |   | 下                    | 步        |            |
|                                     |                                                                                                    |               |     |                        |             |     |       |   |                      |          | 1          |
| A                                   | В                                                                                                    | C             | D   | E                      | F           | G   | 1     | 2 | 3                    | ▲ 倒退     |            |
| Н                                   | Р                                                                                                    | 9             | R   | S                      | Т           |     | 4     | 5 | 9                    |          |            |
| v                                   | w                                                                                                    | X             | Y   | Z                      |             |     |       | 0 |                      | 重新<br>輸入 |            |
|                                     |                                                                                                    |               |     |                        |             |     |       |   |                      |          | <i>4</i> 0 |

7. 理賠保險金申請書列印完成

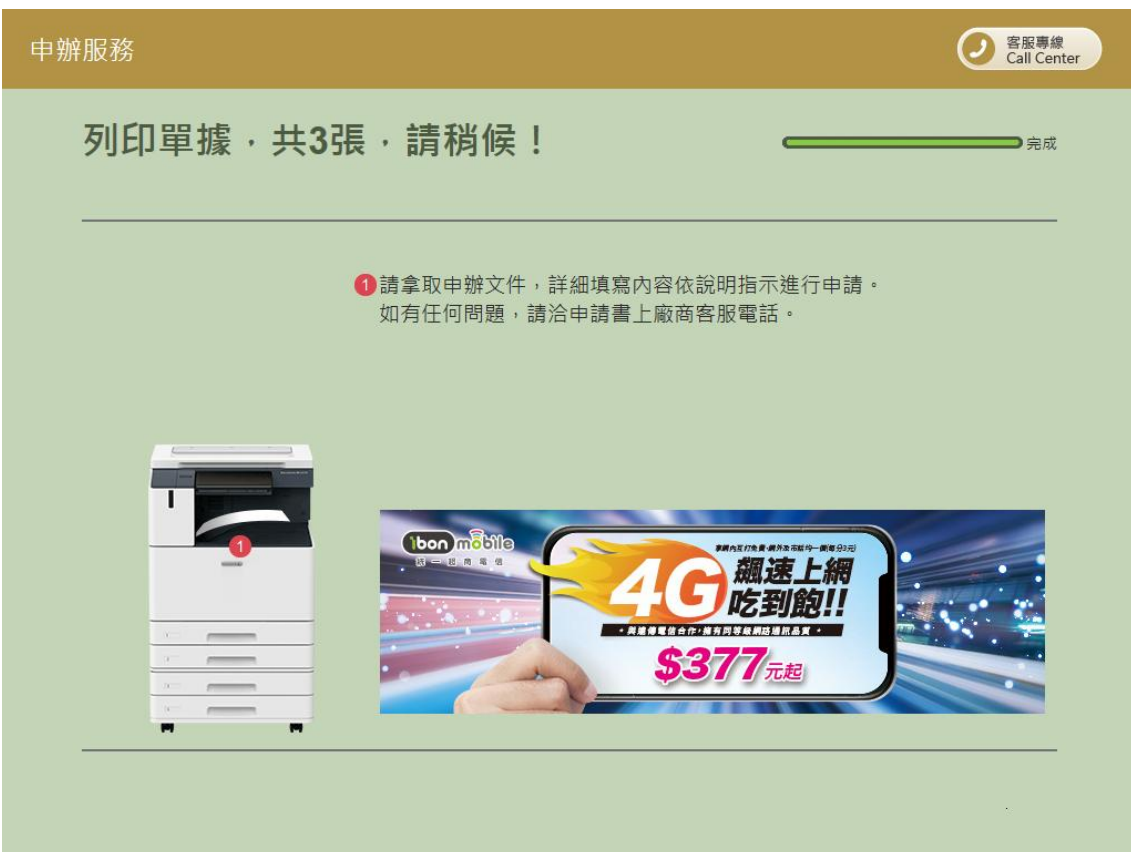

- 8. 至事務機取回服務說明函、理賠保險金申請書、專用袋兌換單及交貨便服務單。
- 9. 依服務說明函指示將受益人填妥完畢之理賠保險金申請書及其他申請應備文件交由門市櫃檯人員 寄送至保誠人壽·始完成本次理賠申請。